## Alexa Payload V3 Plugin für SHNG:

Da sie Installation des Plugins mit all seinen zusätzlichen Abhängigkeiten doch etwas mehr ist, hier mal eine Anleitung mit den folgenden Voraussetzungen:

- SHNG Image 1.6 für den RaspberryPi von Onkelandy
- Router ist eine Fritzbox
- DynDNS Account (z.B. no-ip). Ein MyFritz Zugang wird nicht funktionieren! Der DynDNS Zugang muss vorhanden sein, oder erst erstellt werden bevor wir anfangen. Wir benötigen hier später die Hostadresse.
- Amazon Account ist vorhanden.

Das Plugin benötigt, im groben, 8 Dinge die gemacht werden müssen:

- 1. In der Fritzbox müssen Ports freigegeben werden (443 und 80).
- 2. In der Fritzbox DynDNS Freigeben (z.B. no-ip.com).
- 3. In SHNG muss das Plugin aktiviert werden und die Items konfiguriert werden.
- 4. NGINX auf dem RaspberryPi so einstellen, dass ein Reverse Proxy aktiv ist und ein öffentliches Zertifikat vorhanden ist.
- 5. Es muss ein Amazon developer Account, mit dem Account-Namen der auch die Alexa-Geräte betreibt, erstellt werden.
   (<u>https://developer.amazon.com/home.html</u>)
- Ein neuer Alexa Skill wird erzeugt

   (https://developer.amazon.com/alexa/console/ask)
- Ein Amazon AWS Datenbank Account muss erstellt werden (<u>https://aws.amazon.com</u>) - Lambda-Service – Hier kann ein beliebiger Account gewählt werden (Muss nicht der gleiche sein wie beim developer Account).
- 8. In der Alexa APP wird der neu erstellte Skill aktiviert und verbunden.

Fangen wir mit den einfachen Sachen an:

#### 1: Fritzbox Ports freigeben:

Achtung! Wenn ein Fritzbox Fernzugang auf der Fritzbox aktiviert ist, muss dieser erst einmal deaktiviert werden. Ansonsten kann kein Port 443 freigegeben werden, da der Fernzugang diesen Port für sich beansprucht. Also als erstes gucken unter: Internet / Freigaben / Fritzbox-Dienste ob dort bei "Internetzugriff auf die FRITZ!Box über HTTPS aktiviert" ein Haken ist. Wenn dort ein Haken ist, diesen entfernen und mit "übernehmen" übernehmen.

- Auf der Fritzbox Oberfläche den Reiter Internet / Freigaben / Portfreigaben wählen.
- Gerät für Freigabe hinzufügen drücken.
- In der Spalte Gerät, den SHNG RaspberryPi wählen.
- Dann ganz unten auf "**Neue Freigabe**" klicken und Das neue Fenster so wie im Bild ausfüllen

| Anwendung     HTTPS-Server       Protokoll     TCP        Port an Gerät     443       Port extern gewünscht     443 | Portfreigabe                    |                  |
|----------------------------------------------------------------------------------------------------|---------------------------------|------------------|
| Protokoll     TCP        Port an Gerät     443     bis Port 443       Port extern gewünscht     443                 | Anwendung                       | HTTPS-Server ~   |
| Port an Gerät 443 bis Port 443<br>Port extern gewünscht 443                                                         | Protokoll                       | TCP ~            |
| Port extern gewünscht 443                                                                                           | Port an Gerät                   | 443 bis Port 443 |
|                                                                                                    | Port extern gewünscht<br>(IPv4) | 443              |

• Mit OK bestätigen

Ereigaben

 Dann das gleiche mit Port 80 durchführen ("Neue Freigabe", Portfreigabe, Anwendung: "http-Server", OK)

| Status | Bezeichnung  | Protokoll | IP-Adresse im Internet | Port extern vergeben |               |
|--------|--------------|-----------|------------------------|----------------------|---------------|
| •      | HTTPS-Server | ТСР       | - <u></u>              | 443                  | ×             |
| •      | HTTP-Server  | ТСР       | IPv4                   | 80 (80)              | ×             |
|        |              |           |                        |                      | Neue Freigabe |
|        |              |           |                        |                      | OK Abbrechen  |

• Das Ganze dann aktivieren mit "OK"

#### 2: Fritzbox DynDNS Anlegen:

Dann muss noch der DynDNS Zugang in der Fritzbox angegeben werden.

Unter **Internet** / **Freigaben** / **DynDNS** die Zugangsdaten zu dem eigenen DynDNS Account, wie im Bild, eintragen. Hier ist der Domainname der Festgelegte Hostname des no-ip Accounts.

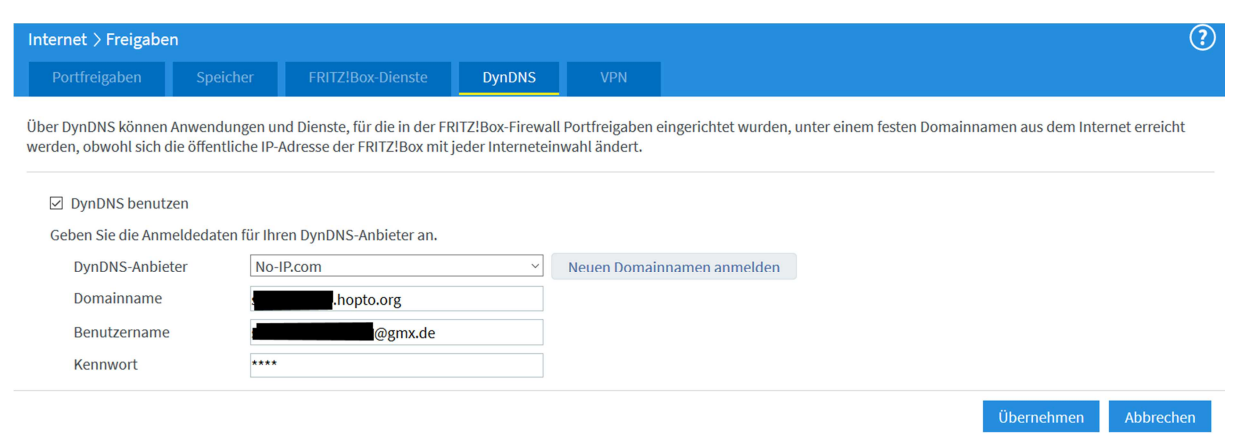

Damit sind die Einstellungen in der Fritzbox abgeschlossen!

### 3: In SHNG das Alexa Plugin aktivieren und die Items einrichten:

Um das Plugin in SHNG zu aktivieren, einfach den folgenden Code in der plugin.yaml hinzufügen:

Alexa4P3: class\_name: Alexa4P3 class\_path: plugins.alexa4p3 service\_port: 9000

Um ein Beispiel Item einzurichten, bitte in der eigenen item.yaml den folgenden Code bei einem schaltenden Item hinzufügen (z.B. ein Lampe im WZ)

alexa\_name: Wohnzimmer Licht alexa\_description: Licht im Wohnzimmer alexa\_device: Licht\_wz alexa\_actions: TurnOn TurnOff alexa\_icon: LIGHT

Also zum Beispiel so:

Wohnzimmer\_Licht:

type: bool visu\_acl: rw knx\_dpt: 1 knx\_send: 2/7/12 knx\_init: 2/7/13 alexa\_name: Wohnzimmer Licht alexa\_description: Licht im Wohnzimmer alexa\_device: Licht\_wz alexa\_actions: TurnOn TurnOff alexa\_icon: LIGHT

#### 4: NGINX auf dem RaspberryPi so einstellen, dass ein Reverse Proxy aktiv ist und ein öffentliches Zertifikat vorhanden ist:

Erst einmal vorab: Da ich das auf meinem RPI nicht mehr nachstellen kann, da ich ja schon alles erstellt habe und jetzt gefragt werde ob ich die alten Einstellungen ersetzen möchte, sieht das bei mir nun anders aus als bei der Ersteinrichtung. Deshalb hier sozusagen ein Gedächtnisprotokoll. Sollte aber so oder so ähnlich passen;-)

- Bitte mit einem Terminal Programm (z.B. Putty) per ssh mit dem RPI verbinden.
- Auf der Kommandozeile "setup\_all" eingeben.
- Solange die Möglichkeiten mit "Skip" überspringen, bis die Frage nach einem NGINX Reverse Proxy kommt.

```
You can setup nginx as a Reverse Proxy to securely access the
To work correctly you need to forward port 443 in your router
Furthermore you need to activate a Dynamic DNS service on your
1) Enable
2) Disable
3) Skip
#?
```

- Hier mit 1 bestätigen.
- Anschließend die Schlüssel erstellen (Den Ländercode z.B. "DE" Die Stand in der der eigene Server steht z.B. "Braunschweig", die eigene Email Adresse z.B. <u>Mustermann@gmx.de</u> und die Hostadresse/Domain aus dem erstellten DynDNS Account:

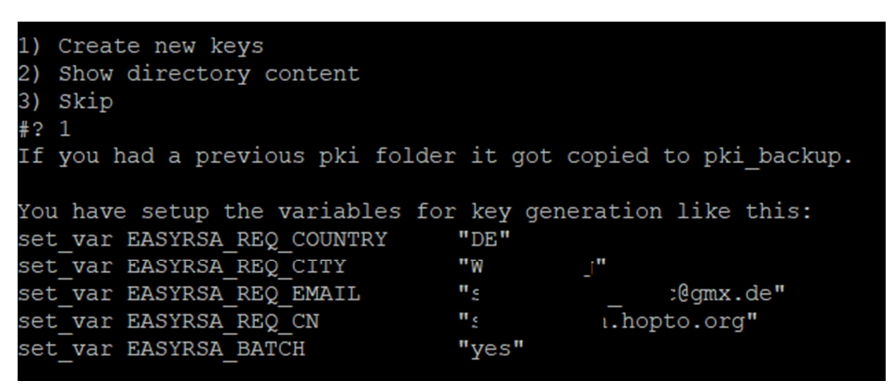

- Dann weiter dem Dialog folgen und Serverzertifikate erstellen lassen.
- Bei der Frage nach einem **Private Key** Password bitte ein Passwort eingeben und im zweiten Schritt noch einmal bestätigen.
- Bei weiteren Fragen nach einem Passwortschutz kann ruhig **2** also kein Passwort gewählt werden.
- Dann wird noch gefragt ob man ein **Client Zertifikat** erstellen möchte (z.B. für den eigenen PC um mit dem Zertifikat auf den Reverse Proxy zugreifen zu können). Hier kann man irgendeinen Namen angeben unter dem das Zertifikat dann erstellt wird.

#### Please define the name of your client (string like MacBook, iPhone, etc.). Hit Enter to create no (more) client certificates.

- Es wird nun gefragt, ob noch weitere Client Zertifikate erstellt werden sollen. Hier einfach mit einem einfachen "ENTER" beenden.
- Anschließen muss noch das Private Key Password in ein lua Script eingetragen werden. Das wird in diesem Schritt automatisch erledigt wenn man das vorher festgelegt Passwort hier angibt und Enter drückt.

You have to put your private key password in the lua script to make reverse proxy work correctly. Either do it manually by changing first line in /etc/nginx/scripts/hass\_access.lua. Or provide the password here and let me insert it automatically (Hit enter to skip):

 Nun wird noch abgefragt ob ein letsencrypt Zertifikat erstellt werden soll. Das wollen wir, dass ist das was wir letztendlich für das Alexa Plugin benötigen.

Creating Letsencrypt certificate

 Es wird noch gefragt, ob man die Verschlüsselung durch die Stärkeren Diffie-Hellman-Parameter verstärkt werden soll. Wer das nicht möchte oder hier Probleme beim Erstellen hat (Dauert sehr lange!), kann diese Option weglassen, muss dann aber in der Datei https.conf im Ordner /etc/nginx/conf.d/ diese Zeile auskommentieren: ssl\_dhparam /etc/ssl/certs/dhparam.pem; Also mit: **sudo nano /etc/nginx/conf.d/https.config** die Datei bearbeiten und die Zeile so ändern: **# ssl\_dhparam /etc/ssl/certs/dhparam.pem;** 

• Wenn das alles ohne Fehler durchgelaufen ist, haben wir auf der RaspberryPi Seite alles erledigt was wir für das Alexa Plugin benötigen.

4a: Halt, wir müssen nun noch einen User:Password für Alexa im NGINX festlegen.

• Das machen wir in der Datei "/etc/nginx/.alexa" mit folgendem Kommando auf der Kommandozeile (<Username> gegen den eigenen ersetzen)

sudo htpasswd -c /etc/nginx/.alexa <username>

• Den Usernamen und das Passwort bitte auch irgendwo ausfschreiben, das benötigen wir auch noch einmal später in der Lambda Funktion!

#### 5: Eine Amazon developer Account erstellen:

• Bei der Adresse: <u>https://developer.amazon.com/home.html</u> mit dem eigenen Amazon Benutzernamen anmelden und auf dieser Seite die Daten mit dem roten Stern vervollständigen und mit "**Submit**" weiter gehen.

| amazondeveloper                                                                                                    |                                                    |  |  |  |  |
|----------------------------------------------------------------------------------------------------|----------------------------------------------------|--|--|--|--|
| **                                                                                                    | Amazon Developer Registration<br>Developer details |  |  |  |  |
|                                                                                                    | First name*                                        |  |  |  |  |
|                                                                                                    | Last name*                                         |  |  |  |  |
| Sign up to                                                                                                    | Country / Region *                                 |  |  |  |  |
| <ul> <li>Publish your apps and skills across millions<br/>of devices in over 236 countries and<br/>territories.</li> </ul> | Select your country                                |  |  |  |  |
| Build for natural voice experiences.                                                                                       | Company name*                                      |  |  |  |  |
| <ul> <li>Start generating revenue in a whole new<br/>way with Amazon's unique services and<br/>APIs.</li> </ul>            | Enter your company's name                          |  |  |  |  |
|                                                                                                    | - cc - 🛛 🖌 Enter your phone number                 |  |  |  |  |

• Auf der nächsten Seite einfach mit "Start exploring the console" ohne etwas auszufüllen auf die nächste Seite wechseln.

| amazondev | veloper                                                                                  |                                                     |                                                 |                                                                                                    |                          |               |                                            |                                  |                |  |
|-----------|------------------------------------------------------------------------------------------|-----------------------------------------------------|-------------------------------------------------|----------------------------------------------------------------------------------------------------|--------------------------|---------------|--------------------------------------------|----------------------------------|----------------|--|
| Dashboard | Apps & Services                                                                          | Alexa                                               | Login with Amazon                               | Dash Servio                                                                                                    | es Reporting             | Settings      |                                            |                                  |                |  |
|           |                                                                                          |                                                     |                                                 | Welcome to Amazon Developer Portal<br>Tell us about your interests so we can keep you informed about our products and<br>feature updates. |                          |               |                                            |                                  |                |  |
|           | _                                                                                        |                                                     |                                                 | Select t                                                                                                    | he products you're inter | ested in:     |                                            |                                  |                |  |
|           |                                                                                          |                                                     |                                                 | Fir                                                                                                    | e TV                     |               | Amazon Web Services                        | Mobile apps and                  | games          |  |
|           | You're a                                                                                 | ll set t                                            | 0                                               | Tw                                                                                                    | itch<br>xa Skills Kit    |               | Alexa Voice Services<br>Dash Replenishment | Fire Tablets Amazon Moment       | ŝ              |  |
|           | <ul> <li>Publish you<br/>of devices ir<br/>territories.</li> <li>Build for na</li> </ul> | r apps and ski<br>n over 236 cou<br>tural voice exp | is across millions<br>intries and<br>periences. | An                                                                                                    | nazon GameOn             |               | Software and Video games for and MAC       | PC                               |                |  |
|           | <ul> <li>Start genera<br/>way with An<br/>APIs.</li> </ul>                               | ating revenue<br>nazon's uniqu                      | in a whole new<br>e services and                | Rec                                                                                                    | eive product informatio  | n and updates |                                            |                                  |                |  |
|           |                                                                                          |                                                     |                                                 | Complet                                                                                                    | e your profile n         | ow, or fin    | ish it later                               |                                  |                |  |
|           |                                                                                          |                                                     |                                                 | Add paym<br>tab.                                                                                                    | ent information, user ro | les and other | settings to complete your profile          | e. This can be done later throug | h the Settings |  |

• Jetzt müssen wir als erstes ein Sicherheitsprofil anlegen und wählen hierzu "Login with Amazon" aus:

| amazondeveloper                               |                                 |                        |                    |                                         |                                                                                       |                              |                                                                                                    |
|-----------------------------------------------|---------------------------------|------------------------|--------------------|-----------------------------------------|---------------------------------------------------------------------------------------|------------------------------|----------------------------------------------------------------------------------------------------|
| ashboard Apps & Services Alexa                | Login with Amazon               | Dash Services          | Reporting          | Settings                                |                                                                                       |                              |                                                                                                    |
|                                               | $\sim$                          |                        |                    |                                         |                                                                                       |                              |                                                                                                    |
|                                               |                                 |                        |                    |                                         |                                                                                       |                              |                                                                                                    |
| For developers with five apps in the Japanese | marketplace. On October 1, 2019 | 9, the consumption tax | rate will increase | from 8% to 10% for content              | sold to customers living in                                                           | n Japan. Please              | find more details here.                                                                                    |
|                                               |                                 |                        |                    |                                         |                                                                                       |                              |                                                                                                    |
| Notifications                                 |                                 |                        |                    | Anr                                     | nouncements                                                                           |                              |                                                                                                    |
|                                               |                                 |                        |                    |                                         |                                                                                       |                              |                                                                                                    |
| All Critical                                  |                                 |                        |                    | In-Sk<br>Availa                         | ill Purchasing (ISP) Now                                                              | Nov 20, 2019                 | New Developer Tools to<br>Brach More Cristomers                                                            |
| All Critical No Notifications                 |                                 |                        |                    | In-Sk<br>Avala<br>Spain                 | ill Purchasing (ISP) Now<br>ble in France, Italy, and                                 | Nov 20, 2019                 | New Developer Tools to<br>Reach More Customers                                                             |
| All Critical                                  |                                 |                        |                    | In-Sk<br>Avala<br>Spain<br>Anno<br>Home | ill Purchasing (ISP) Now<br>ble in France, Italy, and<br>uncing New Smart<br>Features | Nov 20, 2019<br>Sep 25, 2019 | New Developer Tools to<br>Reach More Customers<br>Build Dynamic Gadgets,<br>Games, and Smart Toys<br>Alexa |

• Folgendes Fenster erscheint und wir entscheiden uns für das Einrichten:

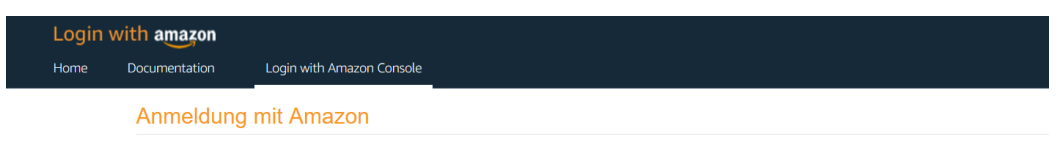

### Sie haben kein "Login bei Amazon" eingerichtet. Jetzt starten.

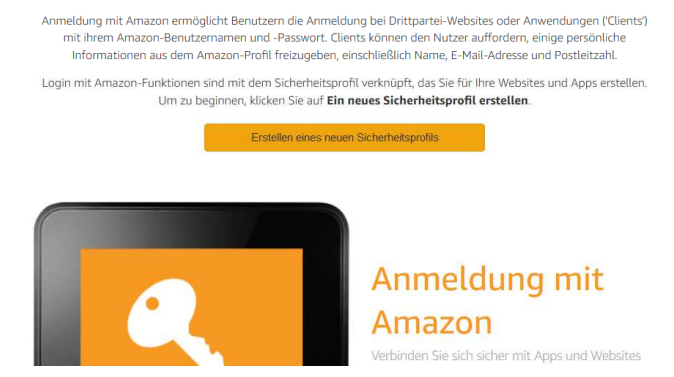

• In diesem Fenster einfach die Felder (**Name, Beschreibung, Hinweis**) ausfüllen. Ich habe als Datenschutzhinweis einfach die AGB Adresse von Amazon genommen... Mit speichern dann abschließen:

| Login | with amazon                                                                                                    |                       |                        | м   |  |  |  |  |
|-------|----------------------------------------------------------------------------------------------------|-----------------------|------------------------|-----|--|--|--|--|
| Home  | Documentation                                                                                                    | Login with Amazon Con | ole                    |     |  |  |  |  |
|       | Sicherheit                                                                                                    | s-Profilverwaltur     | Ig                     |     |  |  |  |  |
|       | Benennen                                                                                                    | Sie Ihr neues Siche   | heitsprofil            |     |  |  |  |  |
|       | Wählen Sie einen Namen für das Sicherheitsprofil. Sie können mehrere Sicherheits-Profile erstellen. Sie werden ein Sicherheits-Profil mit einer oder mehreren Apps verknüpfen. Apps mit dem gleichen Sicherheits-<br>Profil können einige Arten von Daten teilen (z. B. "Meine App - kostenlos" und "Meine App - HD" könnten Daten freigeben). Bei einem gemeinsamen Sicherheitsprofil, wählen Sie einen Namen, der für alle Apps gilt,<br>die ihn verwenden (z. B. "Mein App-Profil"). <u>Weitere Informationen</u> |                       |                        |     |  |  |  |  |
|       | * *Bezeichnet ein Pflichtfeld                                                                                                    |                       |                        |     |  |  |  |  |
|       | Sicherheitsprofil Name * smarthomeng                                                                                                    |                       |                        |     |  |  |  |  |
|       | Sicherheitsprof                                                                                                    | il Beschreibung *     | Alexa fuer SmarthomeNG |     |  |  |  |  |
|       | Einverständnis Datenschutzhinweis-URL * https://www.amazon.de/gp/help/customer/display.html?ie=UTF8&nodeId=201909000&ref_=footer_cou                                                                                                    |                       |                        |     |  |  |  |  |
|       | Einverständnis                                                                                                    | Logo-Bild             | BILD<br>HOCHLADE       |     |  |  |  |  |
|       |                                                                                                    |                       | Speichern Abbreck      | hen |  |  |  |  |

• Wir haben nun einen OAuth2 Sicherheitsprofil erstellt nun brauchen wir aus diesem Profil noch die Daten und klicken auf das erstellte Profil.

| Login | with amazon                                                           |                                                                                                 |                                                                                                    | м                          |
|-------|-----------------------------------------------------------------------|-------------------------------------------------------------------------------------------------|----------------------------------------------------------------------------------------------------|----------------------------|
| Home  | Documentation                                                         | Login with Amazon Console                                                                       |                                                                                                    |                            |
|       | Anmeldung                                                             | g mit Amazon                                                                                    |                                                                                                    |                            |
|       | Anmeldung mit Ar<br>einige persönliche<br>Sicherheitsprofil. <u>V</u> | nazon ermöglicht Benutzern die Anr<br>Informationen aus dem Amazon-Pro<br>/eitere Informationen | eldung bei Drittpartei-Websites oder Anwendungen ('Clients') mit ihrem Amazon-Benutzernamen und -Passwort. Clients können den Nutzer a<br>fil freizugeben, einschließlich Name, E-Mail-Adresse und Postleitzahl. Wählen Sie zunächst ein vorhandenes Sicherheitsprofil oder erstellen Sie | auffordern,<br>e ein neues |
|       | Erstelle                                                              | n eines neuen Sicherheitsprofils                                                                | l de la construcción de la construcción de la construcción de la construcción de la construcción de la constru                                                                                                    |                            |
|       | 🕑 Login bei An                                                        | azon erfolgreich aktiviert für Sic                                                              | erheitsprofil. Klicken Sie 🛱 zum Verwalten des Sicherheitsprofils.                                                                                                    |                            |
|       | Login mit Amaz                                                        | con-Konfigurationen                                                                             |                                                                                                    |                            |
|       | Sicherheitsprofil                                                     | Name (                                                                                          | Auth2-Anmeldeaten Verwalt                                                                                                    | en                         |
|       | smarthomeng                                                           | (                                                                                               | lient-ID und Client-Geheimnis anzeigen                                                                                                    | ٠                          |

• Die Client ID und das Client Geheimnis brauchen wir für später! Diese beiden Schlüssel bitte in eine Textdatei kopieren, dann brauchen wir die später nur von dort aus wieder kopieren.

| Login | with amazon                                                           |                                                                                                    | м         |  |  |  |  |  |  |
|-------|-----------------------------------------------------------------------|----------------------------------------------------------------------------------------------------|-----------|--|--|--|--|--|--|
| Home  | Documentation                                                         | Login with Amazon Console                                                                                                    |           |  |  |  |  |  |  |
|       | Anmeldung                                                             | ng mit Amazon                                                                                                    |           |  |  |  |  |  |  |
|       | Anmeldung mit Ar<br>einige persönliche<br>Sicherheitsprofil. <u>V</u> | Anmeldung mit Amazon ermöglicht Benutzern die Anmeldung bei Drittpartei-Websites oder Anwendungen (Clients) mit ihrem Amazon-Benutzernamen und -Passwort. Clients können den Nutzer auffordern,<br>einige persönliche Informationen aus dem Amazon-Profil freizugeben, einschließlich Name, E-Mail-Adresse und Postleitzahl. Wählen Sie zunächst ein vorhandenes Sicherheitsprofil oder erstellen Sie ein neues<br>Sicherheitsprofil. <u>Weitere Informationen</u> |           |  |  |  |  |  |  |
|       | Erstelle                                                              | lien eines neuen Sicherheitsprofils                                                                                                    |           |  |  |  |  |  |  |
|       | C Login bei An                                                        | 🖉 Login bei Amazon erfolgreich aktiviert für Sicherheitsprofil. Klicken Sie 🕸 zum Verwalten des Sicherheitsprofils.                                                                                                    |           |  |  |  |  |  |  |
|       | Login mit Ama                                                         | azon-Konfigurationen                                                                                                    |           |  |  |  |  |  |  |
|       | Sicherheitsprofil                                                     | fil Name OAuth2-Anmeldeaten                                                                                                    | Verwalten |  |  |  |  |  |  |
|       | smarthomeng                                                           | Client ID: amzn1.application-oa2-client.<br>Client-Geheimnis: f3df1ad6028da                                                                                                    | ۵         |  |  |  |  |  |  |
|       |                                                                       | 5                                                                                                    |           |  |  |  |  |  |  |

• Das Sicherheitsprofil OAuth2 ist nun erstellt. Und wir wechseln erst einmal in die Einrichtung des AWS Accounts....

#### 6a: Alexa Skill anlegen:

Jetzt muss noch der Skill unter <u>https://developer.amazon.com/alexa/console/ask</u> mit "Create Skill" erstellt werden:

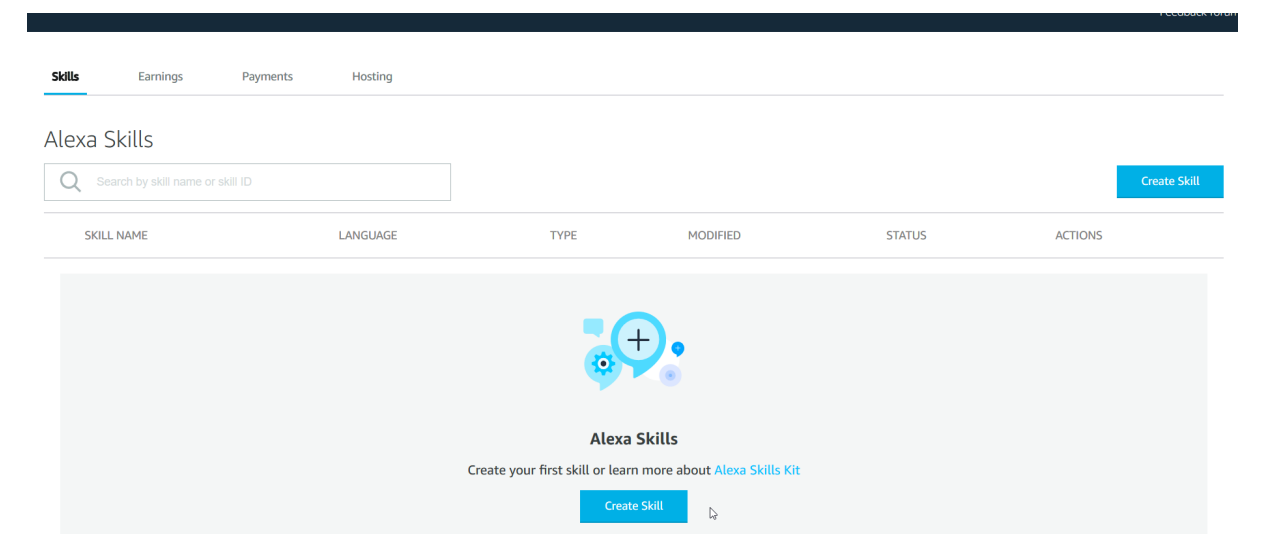

• Wir müssen nun einen **Namen** für den neuen Skill benennen. Wir nehmen "**SmartHomeNG**". Wählen dann noch das Skill Model aus (**Smart Home**) und als Methode "**Provision your own**" und erstellen dann den Skill mit noch einem Klick auf "**Create skill**".

| Skill name                                               |                 |
|----------------------------------------------------------|-----------------|
| SmartHomeNG                                              |                 |
| Default language                                         | 11/50 character |
| German (DE)                                              | $\sim$          |
| More languages can be added to your skill after creation |                 |

#### 1. Choose a model to add to your skill

There are many ways to start building a skill. You can design your own custom model or start with a pre-built model. Pre-built models are interaction models that contain a package of intents and utterances that you can add to your skill.

| Custom                                                                                                    | Flash Briefing                                                                                                    | Smart Home                                                                                                    |
|----------------------------------------------------------------------------------------------------|----------------------------------------------------------------------------------------------------|----------------------------------------------------------------------------------------------------|
| Design a unique experience for your<br>users. A custom model enables you<br>to create all of your skill's<br>interactions. | Give users control of their news feed.<br>This pre-built model lets users<br>control what updates they listen to. | Give users control of their smart<br>home devices. This pre-built model<br>lets users turn off the lights and<br>other devices without getting up. |
|                                                                                                    | и                                                                                                    | "Alexa, schalte das Licht ein"                                                                                                    |

to our code editor, which will allow you to deploy code directly to AWS Lambda from the developer console.

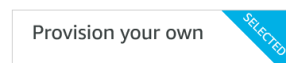

🔘 alaya dayalanar car

Hier beißt sich die Katze etwas in den Schwanz. Denn wir benötigen die Endpoint Angabe aus der fertigen Lambda-Funktion die es ja jetzt noch nicht gibt und bei der Erstellung der Lambda-Funktion benötigen wir die Skill ID die hier ja erst erstellt wird. Wir müssen nun also zwangsläufig etwas zwischen den beiden (AWS-Lambda / Skill erstellen) Einrichtungsvorgängen hin und herspringen.

- Wir wählen als erstes hier die Payload Version: v3 (preferred)
- Hier ist nun die korrekte geographische Region als **Default Endpoint** über die • Lambda Funktion zu wählen. "eu-west" wird dann später über die Lambda Endpoint Angabe eingestellt dort kopiert und hier eingefügt (Haben wir zum jetzigen Zeitpunkt noch nicht). Und es muss noch Europe/India angehakt sein.
- Das was unter "Your skill ID" steht, bitte auch in die Zwischenablage oder • die Textdatei kopieren.

Das benötigen wir dann später zur Erstellung der Lambda-Funktion.

| Your Skills SmartHomeNG Build | Code Test Distribution Certifi       | ication Analytics                                                         | ► Fee                                                                                        | dbac |
|-------------------------------|--------------------------------------|---------------------------------------------------------------------------|----------------------------------------------------------------------------------------------|------|
| German (DE) V                 | 1. Payload version $^{*}$ $^{\odot}$ | <ul> <li>v3 (preferred)</li> <li>v2 (legacy-deprecated; please</li> </ul> | se select v3)                                                                                |      |
| SMART HOME                    |                                      |                                                                           |                                                                                              |      |
| ACCOUNT LINKING               |                                      |                                                                           |                                                                                              |      |
| PERMISSIONS                   | 2. Smart Home service endpoint       |                                                                           |                                                                                              |      |
|                               | AWS Lambda ARN $^{}$                 | Your Skill ID                                                             | amzn1.ask.skill.adf1d9 Copy to clipboard                                                     |      |
|                               |                                      | Default endpoint* $^{\bigcirc}$                                           | amaws:lambda:location <aws_account_id>:function:<lambda_name></lambda_name></aws_account_id> |      |
|                               |                                      | Pick a geographical region                                                | that is closest to your target customers and setup geographic specific endpoints:            |      |
|                               |                                      | North America <sup>(2)</sup>                                              |                                                                                              |      |
|                               |                                      | 🖌 Europe, India                                                           |                                                                                              |      |
|                               |                                      | Far East 🤊                                                                |                                                                                              |      |

• Da wir nun ohne die Endpoint Angabe aus der AWS Lambda-Funktion nicht weiterkommen (Wir können ohne die Angabe nicht speichern), lassen wir die Seite offen und machen erst einmal auf einem neuen Tab im Browser mit dem AWS Account weiter....

# 7: Einen Amazon AWS Account erstellen und Lambda Service einrichten:

- Nun muss über <u>https://aws.amazon.com</u> eine sog. Lambda-Funktion angelegt werden.
- Bitte erst ein neues Konto anlegen. Der Kontoname muss nicht der Selbe sein wie beim Alexa development Account. Bitte die gesamte Erstellung des Account durchlaufen.
- Anschließend an dem neu erstellten AWS Account oben recht bei Konto die Option Managementkonsole auswählen.

| aws      |          |        |               |               |                 |                 | Vertrieb kor        | ntaktieren Support 🔻 | Deutsch | • Mein Konto 🗙 🛛 Bei de | er Konsole anmelden |
|----------|----------|--------|---------------|---------------|-----------------|-----------------|---------------------|----------------------|---------|-------------------------|---------------------|
| Produkte | Lösungen | Preise | Dokumentation | Mehr erfahren | Partnernetzwerk | AWS Marketplace | Kundenunterstützung | Mehr entdecken       | ۹       | AWS-Managementkonsole   |                     |
|          |          |        |               |               |                 |                 |                     |                      |         | Kontoeinstellungen      |                     |
|          |          |        |               |               |                 |                 |                     |                      |         | Anneldeinformationen    |                     |

- Als erstes müssen wir nun eine neue Rolle (lambda\_basic\_execution) erstellen...
- Als erstes oben rechts das Land "Irland" auswählen.
- Dann als Service "Sicherheit Identität & Compliance" und dort den IAM wählen

| aws | Services - Ressourcengruppe                                  | n ~ <b>%</b>                              |                                                       |                                                                  |
|-----|--------------------------------------------------------------|-------------------------------------------|-------------------------------------------------------|------------------------------------------------------------------|
|     | AWS Manager                                                  | mentkonsole                               |                                                       |                                                                  |
|     | AWS-Services                                                 |                                           |                                                       | Greifen Sie unterwegs auf<br>Ressourcen zu                       |
|     | Services finden<br>Sie können Namen, Suchbegriffe und Abkürz | ungen eingeben.                           |                                                       | Greifen Sie mithilfe der mobilen App für die AWS-Konsole auf die |
|     | <ul> <li>Kürzlich besuchte Services</li> </ul>               | nce, undernamm, nasa                      |                                                       | Managementkonsole<br>zu. Weitere Informationen 🕻                 |
|     | Ф іам                                                        | Billing                                   |                                                       | Erkunden von AWS                                                 |
|     | Lambda                                                       | CloudWatch                                |                                                       | Amazon Redshift                                                  |
|     | Aws-services     Datenverarbeitung     EC2     Linhtsall [2] | Satelliten<br>Ground Station              | Sicherheit, Identität &<br>Compliance                 | Warehouse zur Abrage von Data<br>Lakes. Weitere Informationen 🗹  |
|     | ECR<br>ECS<br>EKS                                            | 없 Quantum Technologies<br>Amazon Braket 亿 | Resource Access Manager<br>Cognito<br>Secrets Manager | Serverlose Container mit AWS Fargate<br>ausführen                |

• Hier auf der linken Seite "Rolle" auswählen:

| aws Services - Res                   | sourcengruppen 🗸 🛠                                  |                       |  |  |  |
|--------------------------------------|-----------------------------------------------------|-----------------------|--|--|--|
| Identity and Access Anaagement (IAM) | Willkommen bei Identity and Access Management (IAM) |                       |  |  |  |
| Dashboard                            | Anmelde-Link für IAM-Benutzer:                      | 1                     |  |  |  |
| Zugriffsverwaltung                   | IAM-Ressourcen                                      |                       |  |  |  |
| Gruppen                              | Benutzer: 0                                         | Rollen: 5             |  |  |  |
| Rollen<br>Richtlinien                | Gruppen: 0<br>Vom Kunden verwaltete Richtlinien: 2  | Identitätsanbieter: 0 |  |  |  |
| Identitätsanbieter                   | Sicherheitsstatus                                   |                       |  |  |  |
| Kontoeinstellungen                   | Stammzugriffsschlüssel löschen                      |                       |  |  |  |

• Und eine neue Rolle erstellen:

| aws Services ~                                          | 🗸 Ressourcengruppen 🗸 🔭                                                                                                    | $\Diamond$ |
|---------------------------------------------------------|----------------------------------------------------------------------------------------------------|------------|
| Identity and Access<br>Management (IAM)                 | Rollen                                                                                                    |            |
| Dashboard                                               | Was sind IAM-Rollen?                                                                                                    |            |
| <ul> <li>Zugriffsverwaltung</li> <li>Gruppen</li> </ul> | IAM-Rollen sind eine sichere Methode zum Erteilen von Berechtigungen für Entitäten, denen Sie vertrauen. Nachfolgend finden Sie<br>Beispiele von Entitäten:                                           |            |
| Benutzer                                                | IAM-Benutzer eines anderen Kontos                                                                                                    |            |
| Rollen                                                  | Auf einer EC2-Instance ausgeführter Anwendungscode, der Aktionen auf AWS-Ressourcen durchführen muss     Ein AWS Service, der Ressourcen in Ibrem Konto bandhahen muss, um Funktionen bereitzustellen |            |
| Richtlinien                                             | Ein wid-den der Kessonreihn mitten Könto nandhaben mids, um Funktionen befelzüstellen                                                                                                    |            |
| Identitätsanbieter                                      | IAM-Rollen erteilen für kurze Zeit gültige Schlüssel, was eine sicherere Methode zur Zugriffsgewährung darstellt.                                                                                     |            |
| Kontoeinstellungen                                      | Weitere Ressourcen:                                                                                                    |            |
| <ul> <li>Zugriffsberichte</li> </ul>                    | Häufig gestellte Fragen zu IAM-Rollen                                                                                                    |            |
| Zugriffsanalysator                                      | IAM-Rollendokumentation                                                                                                    |            |
| Archivregeln                                            | Anleitung: Kontoübergreifenden Zugriff einrichten                                                                                                    |            |
| Analysatordetails                                       | Gängige Szenarien für Rollen                                                                                                    |            |
| Bericht mit<br>Anmeldeinformationen                     | Rolle erstellen. Rolle löschen                                                                                                    |            |
| Organisationsaktivität                                  |                                                                                                    |            |

• Hier "AWS-Service" wählen und auf "Lambda" klicken und unten rechts auf "Weiter: Berechtigungen" klicken.

| aws Services | <ul> <li>Ressourcengruppen</li> </ul>   | ~ *                           |                             |                                                 | Q 5m             | arthome 👻 Global 👻 |
|--------------|-----------------------------------------|-------------------------------|-----------------------------|-------------------------------------------------|------------------|--------------------|
|              | Rolle erstell                           | len                           |                             |                                                 | 1 2 3 4          |                    |
|              | Typ der vertrau                         | ienswürdigen Entil            | tät auswählen               |                                                 |                  |                    |
|              | AWS-Service                             | nd andere                     | deres AWS-Konto             | Cognito oder ein beliebiger<br>OpenILI Anbieter | SAML 2.0-Verbund |                    |
|              | aws-Services dürfen in<br>Wählen Sie de | n Service aus, der            | führen. Weitere Information | endet.                                          | . The            |                    |
|              | EC2<br>Allows EC2 instances             | to call AWS services on your  | behalf.                     |                                                 |                  |                    |
|              | Lambda Ju<br>Allows Lambda functio      | ons to call AWS services on y | our behalf.                 |                                                 |                  |                    |
|              | API Gateway                             | CodeDeploy                    | EMR                         | KMS                                             | RoboMaker        |                    |
|              | AWS Backup                              | CodeGuru                      | ElastiCache                 | Kinesis                                         | S3               |                    |

- In das Suchfeld nun "**basic**" schreiben und bei den Suchergebnissen "**AWSLambdaBasicExecutionRole**" anhaken.
- Anschließend unten rechts mit "weiter : Tags" weitergehen.

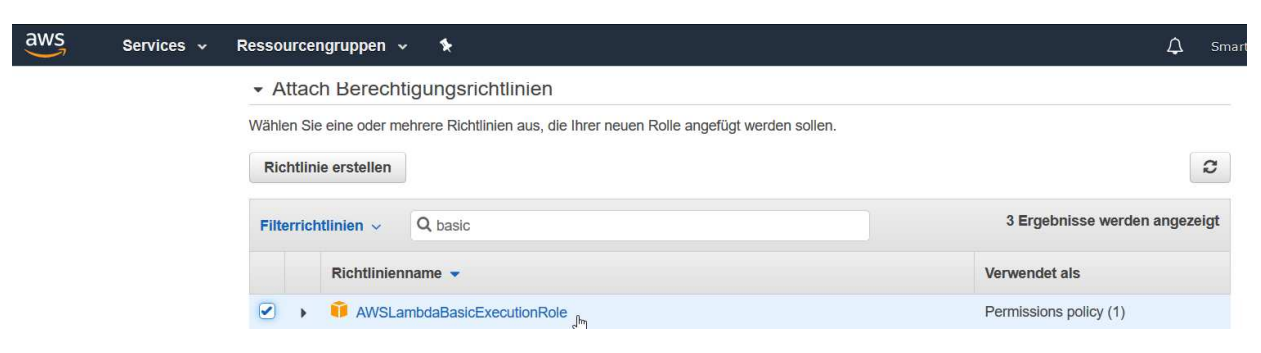

• Die Tags überspringen wir mit dem Butten unten rechts "weiter : Prüfen"

| aws | Services 🗸 | Ressourcengruppen 🗸                                                                      | \$                                                                                                    | لم Smarth                                                                                                    |
|-----|------------|------------------------------------------------------------------------------------------|----------------------------------------------------------------------------------------------------|----------------------------------------------------------------------------------------------------|
|     |            | Rolle erstellen                                                                          |                                                                                                    | 1 2 3 4                                                                                                    |
|     |            | Tags hinzufügen (                                                                        | optional)                                                                                                    |                                                                                                    |
|     |            | IAM-Tags sind Schlüssel-We<br>sie können beschreibend se<br>verfolgen oder zu steuern. V | xrt-Paare, die Sie zu Rolle hinzufügen können. Tags können Benutzerinfo<br>in, wie z. B. eine Berufsbezeichnung. Sie können Tags verwenden, um d<br>/eitere Informationen | ormationen enthalten, z. B. eine E-Mail-Adresse, oder<br>die Zugriffskontrolle für diesen Rolle zu organisieren, zu |
|     |            | Schlüssel                                                                                | Wert (optional)                                                                                                    | Entfernen                                                                                                    |
|     |            | Neuen Schlüssel hinzufü                                                                  | gen                                                                                                    |                                                                                                    |
|     |            | Sie können noch 50 weiter                                                                | e Tags hinzufügen.                                                                                                    |                                                                                                    |
|     |            |                                                                                          |                                                                                                    |                                                                                                    |
| rd' |            |                                                                                          |                                                                                                    |                                                                                                    |
|     |            |                                                                                          |                                                                                                    |                                                                                                    |
|     |            |                                                                                          |                                                                                                    |                                                                                                    |
|     |            |                                                                                          |                                                                                                    |                                                                                                    |

• Jetzt vergeben wir noch einen Namen für die neue Rolle: "SmartHomNG\_Rolle" und schließen den Vorgang mit "Rolle erstellen" ab.

Abbrechen Zurück Weiter: Prüfen

| Rolle erstellen                                                                                                    | 4       |
|----------------------------------------------------------------------------------------------------|---------|
| Prüfen                                                                                                    | -       |
| Bevor Sie diese Rolle erstellen, geben Sie die erforderlichen Informationen unten ein und überprüfen Sie die Rolle. |         |
| Rollenname* SmartHomeNG_Rolle                                                                                       |         |
| Verwenden Sie alphanumerische Zeichen und die Zeichen "+≂,-@ Maximal 64 Zeichen.                                    |         |
| Rollenbeschreibung Allows Lambda functions to call AWS services on your behalf.                                     |         |
|                                                                                                    | .4      |
| Maximal 1000 Zeichen. Verwenden Sie alphanumerische Zeichen "+=, @*.                                                |         |
| Vertrauenswürdige Entitäten AWS-Service: lambda.amazonaws.com                                                       |         |
| Richtlinien 👔 AWSLambdaBasicExecutionRole C                                                                         |         |
| Berechtigungsgrenze Die Berechtigungsgrenze wurde nicht festgelegt.                                                 |         |
| Es wurden keine Tags hinzugefügt.                                                                                   |         |
|                                                                                                    |         |
| * Pflichtfeld Abbrechen Zurück Rolle er                                                                             | stellen |

- Wir gehen nun zurück in die Managementkonsole.
- Und den AWS-Service "Lambda" wählen.

| aws | Services 🗸 Ressourcengruppe                                                                           | n <b>v 1</b> ⊱                           |                                       | ↓ Smarthome - Irland - Support -                                                                                                |
|-----|----------------------------------------------------------------------------------------------------|------------------------------------------|---------------------------------------|----------------------------------------------------------------------------------------------------|
|     | AWS Manager                                                                                           | mentkonsole                              |                                       |                                                                                                    |
|     | AWS-Services                                                                                          |                                          |                                       | Greifen Sie unterwegs auf<br>Ressourcen zu                                                                                      |
|     | Services finden<br>Sie können Namen, Suchbegriffe und Abkürz<br>Q. Beispiel: Relational Database Serv | rungen eingeben.<br>vice, Datenbank, RDS |                                       | Greifen Sie mithilfe der mobilen App für<br>die AWS-Konsole auf die<br>Managementkonsole                                        |
|     | ▼ Kürzlich besuchte Services                                                                          | 圖 CloudWatch                             | CloudFormation                        | Erkunden von AWS                                                                                                    |
|     | <ul> <li>AWS-Services</li> <li>Datenverarbeitung<br/>EC2</li> </ul>                                   | Satelliten<br>Ground Station             | Sicherheit, Identität &<br>Compliance | Amazon Redshift<br>Schnelles, einfaches, kostengünstiges Data<br>Warehouse zur Abfrage von Data<br>Lakes. Weitere Informationen |

• Im nächsten Fenster erstellen wir eine neue Lambda Funktion mit dem Button "Funktion erstellen"

| aws se     | ervices 🗸         | Ressourcengruppen 🗸              | *            |          | 🗘 Smarthome 🕶     | Irland 👻 Suppor    |
|------------|-------------------|----------------------------------|--------------|----------|-------------------|--------------------|
| Lambda 🗦 I | Funktionen        |                                  |              |          |                   |                    |
| Funktion   | <b>nen</b> (1)    |                                  |              |          | C Aktionen Funkti | on erstellen       |
| Q Nach     | Tags und Attribut | en filtern oder nach Schlüsselwo | rt suchen    |          | 2                 |                    |
| Fu         | unktionsname      | 7                                | Beschreibung | Laufzeit | マ Letzte Änderung | $\bigtriangledown$ |

• Wir wählen hier "**Ohne Vorgabe erstellen**" und vergeben der neuen Funktion einen Namen (**SmartHomeNG**). Bei "**Laufzeit**" geben wir den aktuellen Node.js an (Hier 12.x)

| S Services - Ressourcengruppen - 🖈                                                                                                    |                                                                                                    |                                                                                                    |
|----------------------------------------------------------------------------------------------------|----------------------------------------------------------------------------------------------------|----------------------------------------------------------------------------------------------------|
| ambda > Funktionen > Funktion erstellen<br>Funktion erstellen Informationen<br>Vählen Sie eine der folgenden Optionen aus, um Ihre Funktion zu erstellen.                                            |                                                                                                    |                                                                                                    |
| Ohne Vorgabe erstellen  Beginnen Sie mit einem einfachen "Hello World"-Beispiel.                                                                                                    | Verwenden von Blueprints O<br>Erstellen Sie eine Lambda-Anwendung aus Beispiel-Codes und<br>Konfigurationseinstellungen für häufige Anwendungsfälle. | Serverloses App-Repository durchsuchen O<br>Stellen Sie eine Beispiel-Lambda-Anwendung aus dem AWS Serverless Application<br>Repository bereit. |
| Funktionsname<br>Geben Sie einen Namen zur Beschreibung Ihrer Funktion ein.                                                                                                    |                                                                                                    |                                                                                                    |
| SmartHomeNG                                                                                                    |                                                                                                    |                                                                                                    |
| Verwenden Sie nur Buchstaben, Zahlen, Bindestriche oder Unterstriche und keine Leerstellen.<br>Laufzeit Informationen<br>Wählen Sie die Sprache aus, die Sie zum Schreiben Ihrer Funktion verwenden. |                                                                                                    |                                                                                                    |
| Node.js 12.x                                                                                                    |                                                                                                    | <b>v</b>                                                                                                    |
| Berechtigungen Informationen<br>Lambda estetti eine Ausfährungsrotile mit der Berechtigung für das Hochladen von Protokollen in die A<br>Massfährungsrotile wählen oder erstellen                    | nnazon CloudWatch Logs. Durch das Hinzufügen von Auslösern können Sie Berechtigungen weiter konfigurier                                              | in und modificieren.                                                                                                    |
|                                                                                                    |                                                                                                    | Abbrechen Funktion erstellen                                                                                                    |

- Anschließend noch unten das Menü "Ausführungsrolle wählen oder erstellen" aufklappen und unsere vorher erstellte Rolle auswählen (SmartHomeNG\_Rolle).
- Anschließend mit dem Button unten rechts die Funktion erstellen.

| Konfigurationseinstellungen für häufige Anwendungsfälle.     Repository bereit.       E     C                                                                                                    |           |                    |
|----------------------------------------------------------------------------------------------------|-----------|--------------------|
| Grundlegende Informationen                                                                                                    |           |                    |
| Funktionsname<br>Geben Sie einen Namen zur Beschreibung Ihrer Funktion ein.                                                                                                    |           |                    |
| SmartHomeNG                                                                                                    |           |                    |
| Verwenden Sie nur Buchstaben, Zahlen, Bindestriche oder Unterstriche und keine Leerstellen.                                                                                                    |           |                    |
| Laufzeit Informationen<br>Wählen Se die Sprache aus, die Sie zum Schreiben fihrer Funktion verwenden.                                                                                                    |           |                    |
| Nodejs 12.x                                                                                                    |           |                    |
| BereChtigungen Informationen Lambda erstellt eine Ausführungsrolle mit der Berechtigung für das Hochladen von Protokollen in die Amazon CloudWatch Logs. Durch das Hinzufügen von Auslösem können Sie Berechtigungen weiter konfigurieren und modifizieren.  v Ausführungsrolle wählen oder erstellen |           |                    |
| Ausführungsrolle<br>Wählen Sie eine Rolle, welche die Berechtigungen der Funktion definiert. Rufen Sie die <b>IAM-Rolle</b> auf, um eine benutzerdefinierte Rolle zu erstellen.                                                                                                    |           |                    |
| C Erstellen Sie eine neue Rolle mit den grundlegenden Lambda-Berechtigungen                                                                                                    |           |                    |
| Verwenden einer vorhandenen Rolle                                                                                                    |           |                    |
| C Erstellen Sie eine neue Rolle anhand der AWS-Richtlinienvorlagen                                                                                                    |           |                    |
| Vorhandene Rolle<br>Wählen Sie eine vorhandene Rolle aus, die Sie zur Verwendung mit dieser Lambda-Funktion erstellt huben. Die Rolle muss die Berechtigung für das Hochladen von Protokollen in die Amazon CloudWatch Logs besitzen.                                                                 |           |                    |
| SmartHomeNG_Rolle                                                                                                    |           |                    |
| Anzeigen der myroll4alexa-Rolle auf der IAM-Konsole.                                                                                                    |           |                    |
|                                                                                                    |           |                    |
| 5                                                                                                    | Abbrechen | Funktion erstellen |

- Nun öffnet sich das Fenster um die neue Funktion zu konfigurieren.
- Hier notieren wir als erstes die ARN Nummer oben rechts. Das ist dann die Nummer die wir als Endpoint in dem Alexa Skill eintragen werden. Also auf das Kopiersymbol neben der Nummer klicken und irgendwo hin kopieren (Textdatei) für die spätere Nutzung.
- Anschließend klicken wir auf "Auslöser hinzufügen"

| Die Funktion SmartHomeNG wurde erfolgreich erstellt. Sie können jetzt den Code                                                                                                  | e und die Konfiguration ändern. Um Ihr          | e Funktion mit einem Testen      | eignis aufzurufen, wi   | ählen Sie "Test".      |                        |                   |                    |
|----------------------------------------------------------------------------------------------------|-------------------------------------------------|----------------------------------|-------------------------|------------------------|------------------------|-------------------|--------------------|
| Lambda > Funktionen > SmartHomeNG                                                                                                    |                                                 |                                  |                         |                        | ARN - arntawstlambdat  | eu-west-1:510     | IomeNG             |
| SmartHomeNG                                                                                                    |                                                 | Drosselung                       | ualifizierer 🔻          | Aktionen 🔻             | Testereignis auswählen | Test Speicherr    |                    |
| Konfiguration Berechtigungen Überwachung                                                                                                    |                                                 |                                  |                         |                        |                        |                   |                    |
| ▼ Designer                                                                                                    |                                                 |                                  |                         |                        |                        |                   |                    |
| + Auslöser hinzufügen                                                                                                    | SmartHomeNG                                     |                                  | (0)                     |                        |                        | + Ziel hinzufügen | C <sub>2</sub>     |
| Vormandene Kotte Wählen Sie eine vorhandene Rolte aus, die Sie zur Verwendung mit dieser Lambda-Funktion SmartHomeNG_Rolle Anzeigen der myroll4alexa-Rolte auf der IAM-Konsole. | n erstellt haben. Die Rolle muss die Berechtige | ing für das Hochladen von Protol | ollen in die Amazon Clo | oudWatch Logs besitzer | • C                    |                   |                    |
|                                                                                                    |                                                 |                                  |                         |                        |                        | Abbrechen         | Funktion erstellen |

• Als Auslöser wählen wir hier Alexa Smart Home.

| aws Services - Ressourcengruppen - 🔸                   |   |
|--------------------------------------------------------|---|
| Lambda 〉 Hinzufügen Auslöser                           |   |
| Hinzufügen Auslöser                                    |   |
| Auslöser-Konfiguration                                 |   |
| Auslöser auswählen                                     | × |
| Q                                                      |   |
| API Gateway<br>api application-services aws serverless |   |
| WS IoT<br>aws devices iot                              |   |
| Alexa Skills Kit<br>alexa iot                          |   |
| Alexa Smart Home                                       |   |
| Application Load Balancer<br>aws load-balancing        |   |

- Und fügen dann die **Anwendungs-ID** (Your Skill ID) aus dem Alexa Skill hier ein. Die ID fängt mit "**Amzn1.ask.skill**…" an.
- Dann noch den Auslöser aktivieren (Haken) und mit "Hinzufügen" hinzufügen.

| mbda         | > Hinzufügen Auslöser                                                                                                    |
|--------------|----------------------------------------------------------------------------------------------------|
| linz         | zufügen Auslöser                                                                                                    |
| Aus          | löser-Konfiguration                                                                                                    |
| C            | Alexa Smart Home                                                                                                    |
| Anw<br>Die A | endungs-ID<br>nwendungs-ID für eine Qualifikation ist im Alexa-Bereich des Entwicklerportals auf der Registerkarte "Skill" (Qualifikation) zu finden.                          |
| Lam<br>aufz  | oda fügt die erforderlichen Berechtigungen für Amazon Alexa hinzu, um die Lambda-Funktion von diesem Auslöser<br>urufen. Weitere Informationen zum Lambda-Berechtigungsmodell. |
| A            | uslöser aktivieren                                                                                                    |
| Aktiv        | eren Sie den Auslöser jetzt oder erstellen Sie ihn in einem deaktivierten Zustand zum Testen (empfohlen).                                                                      |
| ristar       |                                                                                                    |

• Dann sollte das so aussehen:

| SmartHomeNG                              |             | Drosselung | Qualifizierer 🔻 | Aktionen 🔻 | Testereignis auswählen 🔻 | Test       | Speichern |
|------------------------------------------|-------------|------------|-----------------|------------|--------------------------|------------|-----------|
| Konfiguration Berechtigungen Überwachung |             |            |                 |            |                          |            |           |
| ▼ Designer                               |             |            |                 |            |                          |            |           |
|                                          | SmartHomeNG |            |                 |            |                          |            |           |
|                                          | Layers      |            | (0)             |            |                          |            |           |
| O Alexa Smart Home                       | ×           |            |                 |            |                          | + Ziel hir | nzufügen  |
| + Auslöser hinzufügen                    |             |            |                 |            |                          |            |           |
|                                          |             |            |                 |            |                          |            |           |

- Wir drücken hier nun auf den Block in der Mitte (SmartHomeNG).
- !! Falls ein Demo-Code mit "Hello from Lambda" vorhanden ist, diesen auf jeden Fall entfernen !!
- Als Funktionscode (index.js) kopieren wir folgenden Code in das Fenster:

```
/*
You need to specify the following environmental variables in the lambda function:
- SMARTHOME_HOST
                    foobar.dyndns.tld
- SMARTHOME_PORT
                    443 - endpoint must be https enabled!
- SMARTHOME_PATH
- SMARTHOME AUTH
                    'user:password'
*/
exports.handler = function(event, context, callback) {
          var data = JSON.stringify(event)
          var options = {
                    hostname: process.env.SMARTHOME HOST,
                    port: process.env.SMARTHOME PORT,
                    path: process.env.SMARTHOME PATH,
                    method: 'POST',
                    auth: process.env.SMARTHOME AUTH,
                    headers: {
                              'Content-Type': 'application/json',
                              'Content-Length': Buffer.byteLength(data)
                    }
          };
          var https = require('https');
          var req = https.request(options, (res) => {
                    console.log(`HTTP ${res.statusCode}`);
                    res.setEncoding('utf8');
                    var responseData = ";
                    res.on('data', (dataChunk) => {
                      responseData += dataChunk
                    });
                    res.on('end', () => {
                              console.log('raw response:', responseData)
                              var response = JSON.parse(responseData);
                              if (res.statusCode == 200) {
                                        console.info('OK', JSON.stringify(response))
                                        callback(null, response);
                              } else {
                                        console.error('Failed', JSON.stringify(response))
                                        callback('DependentServiceUnavailableError');
                              }
                    });
          });
          req.on('error', (e) => {
                    console.error('request failed', e);
                    callback(e);
          });
          console.log('requesting', data)
          req.write(data);
          req.end();
}
```

• Das ganze sollte dann so aussehen:

| artHomeNG                                                                                                    |                                                                                                    | Drosselung Qualifizierer 🔻 | Aktionen <b>v</b> Testereignis auswähl | en 🔻 Test Speiche |
|----------------------------------------------------------------------------------------------------|----------------------------------------------------------------------------------------------------|----------------------------|----------------------------------------|-------------------|
|                                                                                                    | Layers                                                                                                    | - (0)                      |                                        |                   |
| Alexa Smart Home                                                                                                    | ×                                                                                                    |                            |                                        | + Ziel hinzufügen |
|                                                                                                    |                                                                                                    |                            |                                        |                   |
| ktionscode Informationen                                                                                                    | Laufzeit                                                                                                    |                            | Handler Informationen                  |                   |
| de inline bearbeiten 🔻                                                                                                    | Node.js 12.x                                                                                                    | •                          | index.handler                          |                   |
| File Edit Find View Go Tools Window                                                                                                    |                                                                                                    |                            |                                        | H 🗘               |
| ▼ SmartHomeNG & T index.js >                                                                                                    | ĸ 🕀                                                                                                    |                            |                                        |                   |
| 0         idex.js         1 /*           2         You need to spect         3           3         - SWARTHORE_NOT         5           4         - SWARTHORE_NOT         6           7         - SWARTHORE_NOT         9           9         - SWARTHORE_NOT         10           10         - 'useria'         12           11         eports-handler         13           12         eports-handler         13           13         var dptions         14           15         var options         16 | ify the following environmental variables in the law<br>syndns.tld<br>' uppoint must be https enabled!<br>4<br>ssword'<br>5000.stringify(event, context, callback) ()<br>5000.stringify(event)<br>- (<br>e: process.ceut.SWATTPDE_POST, | mbda function:             |                                        |                   |

- Jetzt müssen noch die Umgebungsvariablen gesetzt werden:
- **user:password** sind der Benutzername und das Passwort welche wir in Schritt **4a** im NGINX festgelegt und uns gemerkt haben.
- Der Host ist der DynDNS Host. In unserem Fall der xxxxx.hopto.org Host/Domain.

| Umgebungsvariablen                                                                                                    |                                                                      |           |  |  |  |  |  |
|----------------------------------------------------------------------------------------------------|----------------------------------------------------------------------|-----------|--|--|--|--|--|
| Sie können Umgebungsvariablen als Schlüssel-Wert-Paare definieren, auf die über Ihren Funktionscode zugegriffen werden kann. Diese Variablen sind nützlich, um Konfigurationseinstellungen zu speichern, ohne den Funktionscode ändern zu müssen. Weitere Informationen. |                                                                      |           |  |  |  |  |  |
| SMARTHOME_AUTH                                                                                                    | user:password                                                        | Entfernen |  |  |  |  |  |
| SMARTHOME_HOST                                                                                                    | Hier den Hostnamen aus dem DynDNS Account eintragen (xxxx.hopto.org) | Entfernen |  |  |  |  |  |
| SMARTHOME_PATH                                                                                                    | /alexa/                                                              | Entfernen |  |  |  |  |  |
| SMARTHOME_PORT                                                                                                    | 443                                                                  | Entfernen |  |  |  |  |  |
| Schlüssel                                                                                                    | Wert                                                                 | Entfernen |  |  |  |  |  |
| Konfiguration der Verschlüsselung                                                                                                    |                                                                      |           |  |  |  |  |  |

• Die Grundlegenden Einstellungen setzen wir folgendermaßen:

| eschreibung                                                                                                    |        |
|----------------------------------------------------------------------------------------------------|--------|
| SmartHome                                                                                                    |        |
| vrbeitsspeicher (MB) Informationen<br>lie Funktion wird dem konfigurierten Arbeitsspeicher CPU-proportional zugewiesen. | 512 MB |
|                                                                                                    |        |
| imeout Informationen                                                                                                    |        |

- Anschließend ganz oben rechts mit "**Speichern**" die komplette Lambda Funktion speichern.
- Damit ist die Lambda Funktion erstellt!

#### 6b Alexa Skill:

 Jetzt müssen wir noch die ARN Nummer (Fäng so an: arn:aws:lambda:eu-west-1...) im Alexa Skill als Endpoint an den roten Stellen einfügen und Europe/India anhaken/aktivieren:

| 🔾 alexa developer console     |                                                        |                                                              |                                                                  | Q MS   |
|-------------------------------|--------------------------------------------------------|--------------------------------------------------------------|------------------------------------------------------------------|--------|
| Your Skills SmartHomeNG Build | Code Test Distribution Certification Analytic          | s                                                            |                                                                  | Feedba |
| German (DE) ~                 | Smart Home                                             |                                                              |                                                                  | SAVE   |
| SMART HOME                    | 1. Payload version ®                                   | <ul> <li>v3 (preferred)</li> </ul>                           |                                                                  |        |
| ACCOUNT LINKING               |                                                        | <ul> <li>v2 (legacy-deprecated; please select v3)</li> </ul> |                                                                  |        |
| PERMISSIONS                   |                                                        |                                                              |                                                                  |        |
|                               | 2. Smart Home service endpoint                         |                                                              |                                                                  |        |
|                               | AWS Lambda ARN <sup>(3)</sup>                          | Your Skill ID                                                | amzn1.ask.skill.adf1                                             |        |
|                               |                                                        | Default endpoint* $^{\odot}$                                 | arrcawslambi Nec                                                 |        |
|                               |                                                        | Pick a geographical region that is closest i                 | o your target customers and setup geographic specific endpoints: |        |
|                               |                                                        | North America 🗇                                              |                                                                  |        |
|                               |                                                        | 📃 Europe, India 🖑                                            | an jump                                                          |        |
|                               |                                                        | Far East 🖑                                                   |                                                                  |        |
|                               |                                                        |                                                              |                                                                  |        |
|                               | 3. Account Linking                                     |                                                              |                                                                  |        |
|                               | You will need to configure the account linking skill c | apability in order for the Smart Home Voice Model to be      | unctional                                                        |        |

- Jetzt noch auf "Setup Account Linking" klicken und dort die restlichen Daten eintragen.
- Hier benötigen wir nun die Client ID und das Client Geheimnis aus Punkt 5.
- Die Client ID bei "Your Client ID" eintragen.
- Das Client Geheimnis bei "Your Secret" eintragen.
- "Authorization URI" bitte mit <u>https://www.amazon.com/ap/oa</u> füllen.
- "Access Token URI" bitte mit <u>https://api.amazon.com/auth/o2/token</u> füllen.
- Es wurde berichtet, dass ein "Scope" nötig sei. Sicherhaltshalber also hier noch ein **Scope** mit dem + hinzufügen ( profile:user\_id ). Sieht dann aus wie im Bild unten.
- Die drei "Alexa Redirect URLs", ganz unten, aufschreiben oder in eine Text Datei kopieren. Diese benötigen wir dann noch in dem letzten Schritt.

| alexa developer console     Your Skills SmartHomeNG Build | Code Test Distribution Certification Analytics                                                                                                    | Q MS I<br>Feedback forum                                                                                                    |
|-----------------------------------------------------------|----------------------------------------------------------------------------------------------------|----------------------------------------------------------------------------------------------------|
| 🚱 German (DE) 🗸 🗸                                         | Account Linking                                                                                                    | Save                                                                                                    |
| SMART HOME                                                | Do you allow users to create an account or link to an<br>existing account with you?<br>Learn more                                                                                              |                                                                                                    |
| PERMISSIONS                                               | Settings<br>Allow users to link their account to your skill from<br>within your application or website<br>Learn more<br>Security Provider Information<br>Select an authorization grant type" ③ |                                                                                                    |
|                                                           | Auth Code Grant     Authorization URI* ③                                                                                                    | https://www.amazon.com/ap/oa                                                                                                    |
|                                                           | Access Token URI <sup>®</sup> 💮                                                                                                    | https://api.amazon.com/auth/o2/token Account linked uses will continue to use the previous UNI until a user relinks their skill, Learn more |
|                                                           | Your Client ID* 💮                                                                                                    |                                                                                                    |
|                                                           | Your Secret' 💮                                                                                                    |                                                                                                    |
|                                                           | Your Authentication Scheme $^{*}\left( \mathbf{\widehat{)}}\right)$                                                                                                    | HTTP Basic (Recommended)                                                                                                    |
|                                                           | Scope" 💮                                                                                                    | profileuse_id X                                                                                                    |
|                                                           | Domain List 💮                                                                                                    | + Add scope<br>+ Add domain                                                                                                    |
|                                                           | Default Access Token Expiration Time 🕥                                                                                                    |                                                                                                    |
|                                                           | Alexa Redirect URLs 🕥                                                                                                    | https://<br>https://<br>https://                                                                                                    |

• Am Schluss noch die drei URLs im Alexa Sicherheitsprofil hier eintragen:

| Dashboard Apps & Services Alexa Login with Amazon Dash Services Reporting Settings My Account Company Profile Payment Information Tax Identity User Permissions Mobile Ads Identity Security Profiles | amazonde   | veloper         |                     |                   |                  |               |                           |
|----------------------------------------------------------------------------------------------------|------------|-----------------|---------------------|-------------------|------------------|---------------|---------------------------|
| My Account Company Profile Payment Information Tax Identity User Permissions Mobile Ads Identity Security Profiles                                                                                    | Dashboard  | Apps & Services | Alexa               | Login with Amazon | Dash Services    | Reporting     | Settings                  |
|                                                                                                    | My Account | Company Profile | Payment Information | Tax Identity      | User Permissions | Mobile Ads lo | Jentity Security Profiles |

• Dann auf das Sicherheitsprofil klicken (hier smarthomeng)

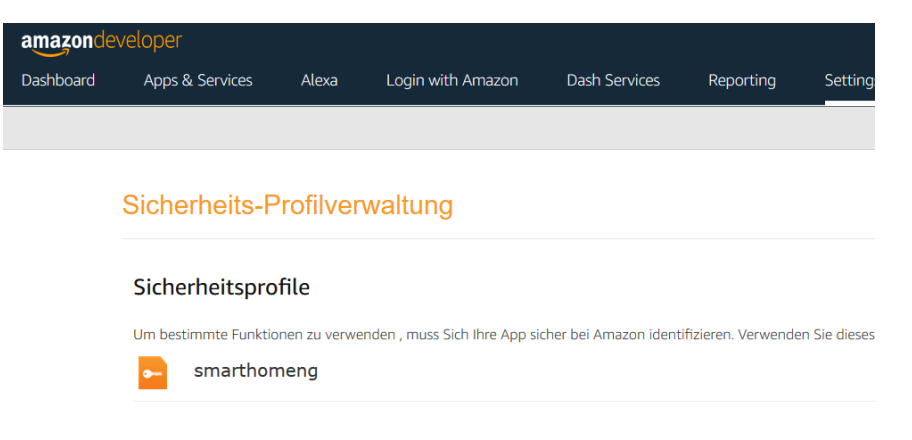

• Und unter "Webeinstellungen" -> "Zulässige Rückleitungs URLs" die drei URLs eintragen:

| amazonde  | eveloper                         |                                                   |                                                     |                      |                        |                                      |                              |                             | MS | ? |
|-----------|----------------------------------|---------------------------------------------------|-----------------------------------------------------|----------------------|------------------------|--------------------------------------|------------------------------|-----------------------------|----|---|
| Dashboard | Apps & Se                        | rvices Alexa                                      | Login with Amazon                                   | Dash Services        | Reporting              | Settings                             |                              |                             |    |   |
|           |                                  |                                                   |                                                     |                      |                        |                                      |                              |                             |    |   |
|           |                                  |                                                   |                                                     |                      |                        |                                      |                              |                             |    |   |
|           | Sicherh                          | eits-Profilve                                     | erwaltung                                           |                      |                        |                                      |                              |                             |    |   |
|           | _                                |                                                   |                                                     |                      |                        |                                      |                              |                             |    |   |
|           | 😑 smar                           | thomeng - Si                                      | cherheitsprofil                                     |                      |                        |                                      |                              |                             |    |   |
|           | Allgemeines                      | Webeinstellungen                                  | Android/Kindle-Einstellungen                        | iOS Einstellungen    | Fernsehgeräte und an   | dere Geräte-Einstellungen            |                              |                             |    |   |
|           | Um Login bei /<br>Autorisierungs | Amazon mit einer We<br>codes) angeben. <u>Wei</u> | ebsite zu verwenden, müssen S<br>tere Informationen | ie entweder einen zu | lässigen JavaScript-Un | sprung (für die implizite Zuteilung) | oder eine zulässige Rückgabe | -URL (für die Erteilung des |    |   |
|           | Client-ID                        |                                                   | amzn1.application-oa2-c                             |                      |                        |                                      |                              |                             |    |   |
|           | Client-Gehein                    | nnis:                                             | Geheimnis anzeigen                                  |                      |                        |                                      |                              |                             |    |   |
|           | Zulässige Orl                    | ginale 🥐                                          |                                                     |                      |                        |                                      |                              |                             |    |   |
|           | Zulässige Rü                     | ckleitungs-                                       |                                                     |                      |                        |                                      |                              |                             |    |   |
|           | (?)                              |                                                   |                                                     |                      |                        |                                      |                              |                             |    |   |
|           |                                  |                                                   |                                                     |                      |                        |                                      |                              | Bearbeite                   | n  |   |

# 8: In der Alexa App den neuen Skill aktivieren und neue Geräte suchen

- In der Alexa APP, im Menü (links oben) den Eintrag "Skills und Spiele" wählen.
- Dort gibt oben einen Reiter (ganz oben) "Ihre Skills". Diesen auswählen.
- Dann gibt es im oberen Bereich drei Optionen (Die aktivierten Skills, Blueprint und nun auch **Entwickler**). Unter Entwickler sollte nun der eigene Skill (**Alexa SmarthomeNG**) erscheinen.
- Diesen Skill nun anklicken und anschließend aktivieren und verbinden.
- Anschließend in die Rubrik Geräte (Ganz unten in der Taskleiste) gehen.
- Mit dem + Zeichen (oben rechts) Geräte hinzufügen.
- Dann auf die Option "Gerät hinzufügen" klicken.
- In der Auswahlliste ganz nach unten scrollen und "Sonstige, wählen.
- Anschließend auf "GERÄTE SUCHEN" drücken.
- Die neuen Geräte werden gesucht (Kann 45 Sekunden dauern).
- Anschließend sollte die neue Lampe (Wohnzimmer Licht) aus der Item.yaml gefunden worden sein.

#### Sicherheit prüfen:

Auf der Seite <u>https://www.ssllabs.com/ssltest/index.html</u> kann man den DynDNS Hostnamen eingeben und prüfen lassen ob alle Verbindungen sicher konfiguriert sind.

#### Hier sollte als Ergebnis A+ stehen.